# Guia de fax

Você pode enviar um fax a partir da impressora ao digitar o número do fax, utilizando um número de atalho ou o catálogo de endereços.

# Enviando um fax usando o painel de controle da impressora

1 Carregue um documento original com a face voltada para cima e a borda curta entrando primeiro na bandeja ADF ou com a face voltada para baixo no vidro do scanner.

### Notas:

- Não carregue cartões-postais, fotografias, itens pequenos, transparências, papel fotográfico ou mídia fina (como recortes de revistas) na bandeja do ADF. Coloque esses itens no vidro do scanner.
- A luz indicadora ADF acende quando o papel está corretamente carregado.
- **2** Se você estiver carregando um documento na bandeja do ADF, ajuste as guias de papel.
- 3 Na tela de boas-vindas, toque em Fax.
- **4** Digite o número do fax ou um atalho.

**Nota:** Para adicionar destinatários, toque em **Próximo número** e insira o número do telefone ou o número de atalho do destinatário, ou pesquise o catálogo de endereços.

5 Toque em Enviar por fax.

# Envio de um fax a partir do computador

A opção fax do driver da impressora permite que você envie um trabalho impresso à impressora, que o transmite como um fax. A opção de fax funciona como uma máquina de fax normal, mas é controlada do driver da impressora e não do painel de controle da impressora.

- 1 Com um documento aberto, clique em Arquivo >Imprimir.
- 2 Selecione a impressora e navegue até:

### Propriedades >Fax guia >Habilitar fax

3 Insira o número ou número de fax do destinatário no campo "Número(s) de fax".

Nota: Os números de fax podem ser inseridos manualmente ou usando o recurso Lista telefônica

- 4 Se necessário, insira um prefixo no campo "Prefixo de discagem".
- **5** Selecione o tamanho de papel e orientação de página apropriados.
- 6 Se desejar incluir uma folha de rosto com o fax, selecione Inclua folha de rosto com o fax, e em seguida insira as informações apropriadas.
- 7 Clique em OK.

#### Notas:

- A opção Fax está disponível para uso somente com a versão PostScript do driver ou Driver de Impressão Universal. Para obter informações sobre como instalar esses drivers, consulte o CD *Software e documentação*.
- A opção Fax deve ser configurada e ativada na guia Configuração do driver PostScript para que ela possa ser usada.

 Se a caixa de verificação Sempre exibir configurações antes de enviar o fax estiver selecionada, você será solicitado a verificar as informações do destinatário antes do envio do fax. Se essa caixa de seleção não estiver marcada, o documento na fila será enviado automaticamente como fax quando você clicar em OK na guia Fax.

# Envio de um fax usando um número de atalho

Os atalhos de fax são semelhantes aos números de discagem rápida de um telefone ou uma máquina de fax. Um número de atalho (1 – 99999) pode conter um único destinatário ou vários.

1 Carregue um documento original com a face voltada para cima e a borda curta entrando primeiro na bandeja ADF ou com a face voltada para baixo no vidro do scanner.

#### Notas:

- Não carregue cartões-postais, fotografias, itens pequenos, transparências, papel fotográfico ou mídia fina (como recortes de revistas) na bandeja do ADF. Coloque esses itens no vidro do scanner.
- A luz indicadora ADF acende quando o papel está corretamente carregado.
- 2 Se você estiver carregando um documento na bandeja do ADF, ajuste as guias de papel.
- **3** No painel de controle da impressora, pressione **#** e, em seguida, digite o número do atalho usando o teclado.
- 4 Toque em Enviar por fax.

### Envio de fax usando o catálogo de endereços

O catálogo de endereços permite pesquisar marcadores e servidores de diretório de rede. Para obter mais informações como como ativar o recursos do catálogo de endereços, entre em contato com o responsável pelo suporte do sistema.

1 Carregue um documento original com a face voltada para cima e a borda curta entrando primeiro na bandeja ADF ou com a face voltada para baixo no vidro do scanner.

#### Notas:

- Não carregue cartões-postais, fotografias, itens pequenos, transparências, papel fotográfico ou mídia fina (como recortes de revistas) na bandeja do ADF. Coloque esses itens no vidro do scanner.
- A luz indicadora ADF acende quando o papel está corretamente carregado.
- 2 Se você estiver carregando um documento na bandeja do ADF, ajuste as guias de papel.
- **3** Na tela inicial, navegue até:

Fax > 2 > digite o nome do destinatário > Pesquisar

Nota: Você pode pesquisar apenas uma imagem de cada vez.

4 Toque no nome do destinarário e, em seguida, toque em Enviar fax.

# Aprendendo sobre as opções de fax

### Resolução

Essa opção permite ajustar a qualidde da saída do fax. Aumentar a resolução da imagem aumentará também o tamanho do arquivo e o tempo necessário para digitalizar o documento original. A redução da resolução da imagem reduz o tamanho do arquivo.

**Guia de fax** Página 3 de 4

Selecione a partir dos seguintes valores:

- Padrão usada quando a maioria dos documentos é enviada por fax.
- Alta 200 dp i usada para enviar documentos com letras pequenas por fax.
- Super alta 300 dpi— usada para enviar documentos mais detalhados por fax.

### Tonalidade

Essa opção permite ajustar como clarear ou escurecer os faxes cópias em relação ao documento original.

### Configuração de página

Esta opção permite alterar as seguintes configurações:

- Lados (duplex) especifica se o documento original é impresso somente em um lado ou nos dois lados (duplex). Isso identifica o que precisa ser digitalizado para inclusão no fax.
- Orientação especifica a orientação do documento original e depois altera as definições de Lados (Duplex) e Encadernação para que elas correspondam à orientação.
- Encadernação especifica se o documento original está encadernado pela margem longa ou pela margem curta.

### Conteúdo

Esta opção permite especificar o tipo de conteúdo e a origem do documento original.

Selecione a partir dos seguintes tipos de conteúdo:

- **Gráficos** usado quando o documento original é composto principalmente de gráficos do tipo comercial, como gráficos de pizza, gráficos de barras e animações.
- Fotografia usado quando o documento original é composto, principalmente, de fotos ou imagens.
- Texto usado quando o conteúdo do documento original for, em sua maioria, texto ou line art.
- Texto/Fotografia usado quando o documento original for uma mistura de texto, gráfico e foto.

Selecione a partir das seguintes origens de conteúdo:

- Laser preto-e-branco usado quando o documento original tiver sido impresso em uma impressora a laser monocromática.
- Laser colorida usado quando o documento original tiver sido impresso em uma impressora laser colorida.
- Jato de tinta usado quando o documento original tiver sido impresso em uma impressora jato de tinta.
- Revista usado quando o documento original for de uma revista.
- Jornal usado quando o documento original for de um jornal.
- Outro usado para quando o documento original tiver sido impresso em uma impressora alternativa ou desconhecida.
- Fotografia/Filme usado quando o documento original for uma fotografia de um filme.
- Imprensa usado quando o documento original tiver sido impresso em uma gráfica.

### Colorido

Esta opção permite definir a saída da imagem digitalizada como colorida ou monocromática.

### **Envio com Atraso**

Esta opção permite enviar um fax em um horário ou data posterior.

### Visualização de digitalização

Essa opção permite exibir a primeira página da imagem antes que ela seja incluída no fax. Quando a primeira página é digitalizada, ocorre uma pausa na digitalização e uma imagem de visualização é exibida.

Nota: Essa opção é exibida apenas quando há um disco rígido instalado na impressora.

### Uso das opções avançadas

Selecione a partir das seguintes configurações:

- **Correção de inclinação da digitalização** Esta opção permite que você conserte a imagem digitalizada que está ligeiramente distorcida quando é recebida na bandeja ADF.
- Imagem avançada usada para ajustar as configurações de Remoção de plano de fundo, Equilíbrio de cores, Diminuição de cor, Contraste, Imagem espelhada, Imagem negativa, Digitalizar borda a borda, Detalhes de sombra, Nitidez e Temperatura antes de enviar o documento por fax.
- Trabalho personalizado usada para combinar vários trabalhos de digitalização em um só.

Nota: Essa opção é exibida apenas quando há um disco rígido formatado instalado na impressora.

- Apagar margem usada para remover manchas ou marcações das margens de um documento. Você pode optar por eliminar uma área igual ao redor dos quatro lados do papel ou selecionar uma borda específica. Apagar margem apaga tudo o que estiver dentro da área selecionada e não deixa nada nessa parte da digitalização.
- Registro de transmissão imprime o registro de transmissão ou o registro de erro de transmissão.